Gestion de notes

Dans le tableau de notes, insérez la fonction « Moyenne » pour le calcul de la colonne G, puis effectuez une mise en forme conditionnelle permettant de distinguer les cellules selon la moyenne.

Pour vérifier la validité de la mise en forme, modifiez les notes du tableau pour faire baisser ou monter les moyennes.

| Z  | A          | B          | C        | D       | E     | F        | G       |
|----|------------|------------|----------|---------|-------|----------|---------|
| 1  |            |            |          |         |       |          |         |
| 2  |            |            | Français | Anglais | Maths | Histoire | Moyenne |
| 3  | BONUE      | Florian    | 15       | 11,5    | 19    | 17       | 6       |
| 4  | CORRY      | Jean-Marie | 14       | 12      | 6     | 9        |         |
| 5  | CORTENE    | Mylène     | 15       | 16      | 15    | 18       |         |
| 6  | DUBOIS     | Pierre     | 12       | 16      | 15    | 10       |         |
| 7  | GASTIEN    | Sylvie     | 13       | 9       | 18    | 15       | 0       |
| 8  | LOBERT     | Corinne    | 7        | 12      | 11    | 13       | 1       |
| 9  | MARCHANDON | Alain      | 11       | 4       | 5     | 2        |         |
| 10 | MELANDREUX | Stéphane   | 10       | 10      | 9     | 7        |         |
| 11 | RAMOI      | Paul       | 10       | 14      | 14    | 12       |         |
| 12 | SIORNE     | Patrick    | 9        | 6       | 10    | 14       |         |
| 13 | TAREVIN    | Véronique  | 8        | 9       | 7     | 4        | 1       |
| 14 |            |            | Sil      | ons     | 6     |          |         |